### How to Quote New Business (using PUP App Entry)

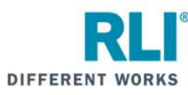

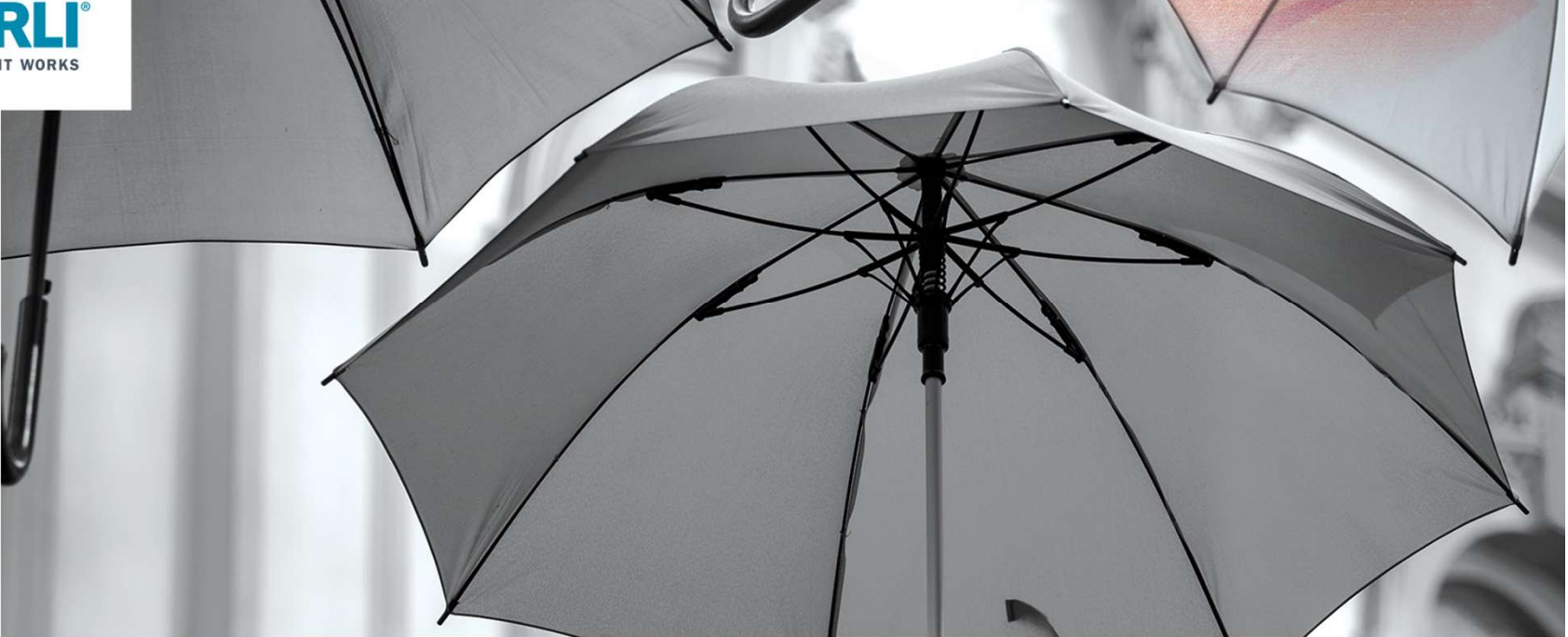

Log in to RLI's portal at <u>portal.rlicorp.com</u> using your registered E-mail and Password.

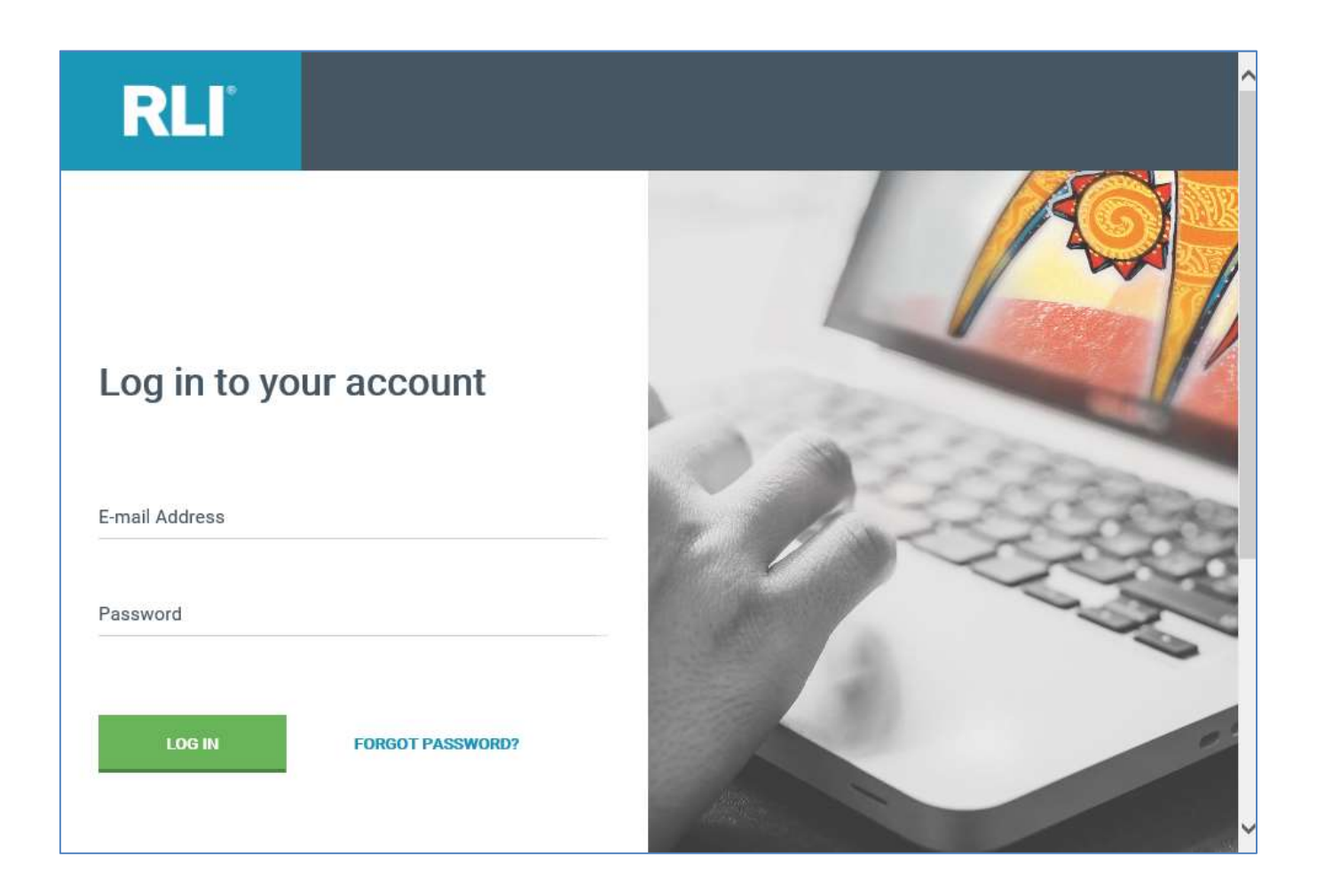

RLI

Welcome to the RLI Portal.

To start a new quote, click on the "Personal Umbrella" box, and then select "Start Quote" from the drop down.

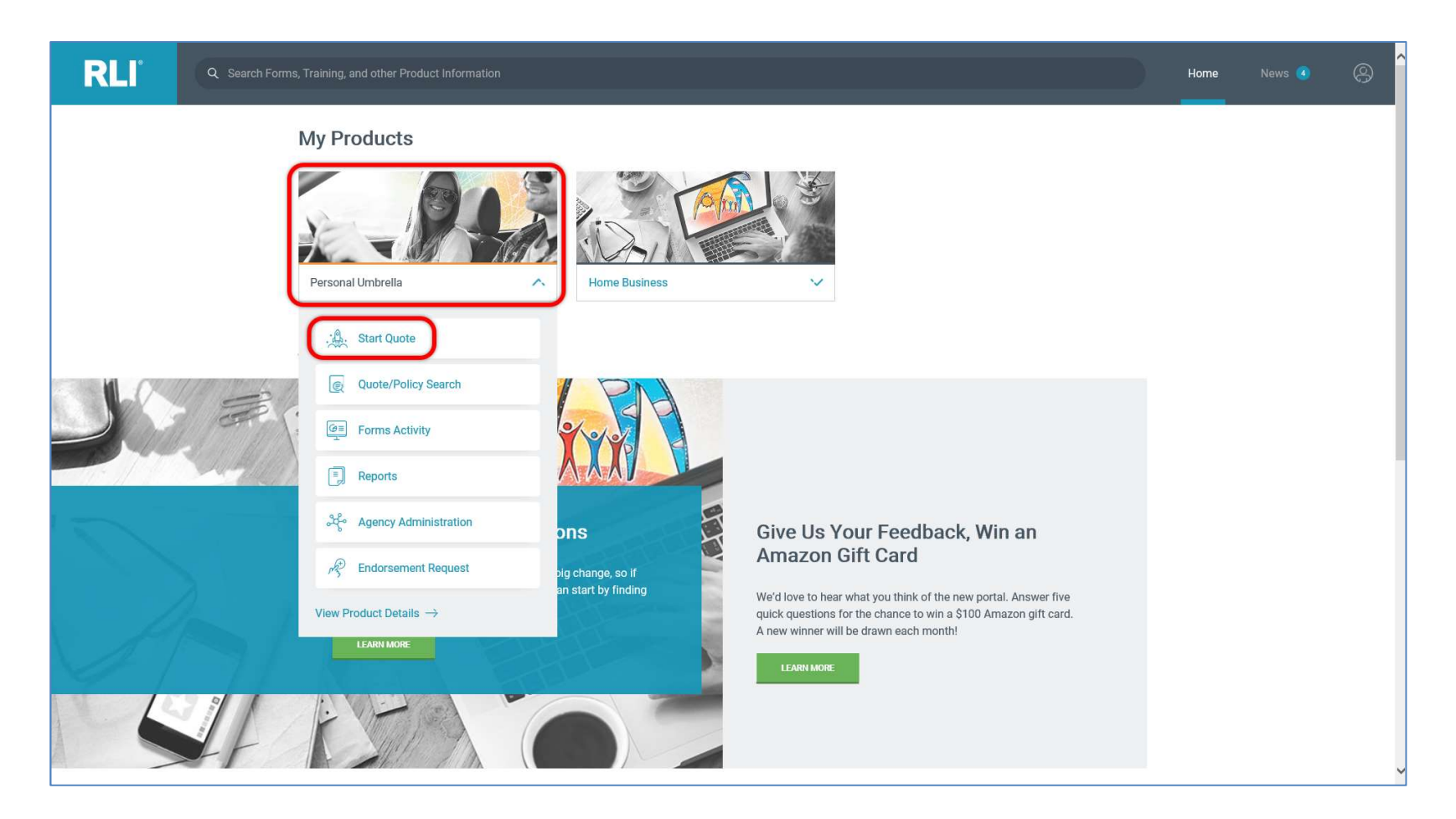

RLI°

Most users will be able to select a quote preference from the 2 options in the left margin. To begin a new quote, select either "PUP Quick Quote" or "PUP App Entry".

Both options will allow you to complete a full PUP application, however the PUP Quick Quote option breaks the application into sections and allows the rating questions to be asked first in order to get a premium quote before answering additional underwriting questions.

This instruction set will use "PUP App Entry."

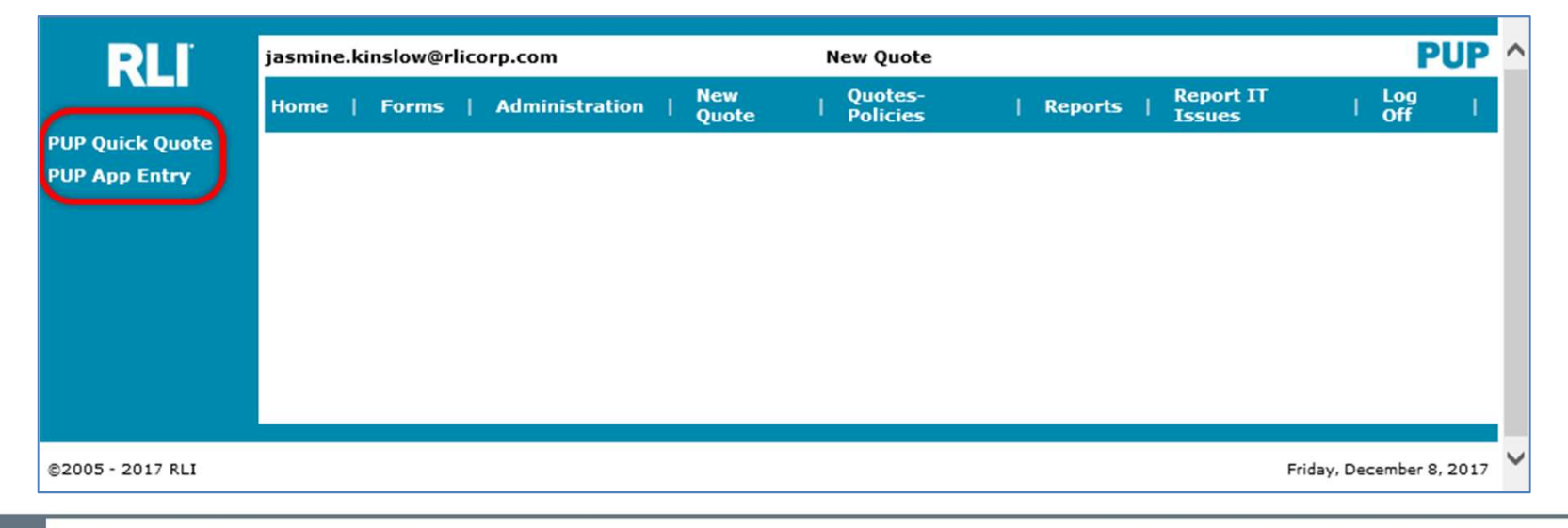

RLI®

Enter the applicant's residential zip code and the effective date, and then select "Continue."

The effective date can be typed (MMDDYYYY) or you can select a date using the calendar icon.

The system will allow you to select an effective date up to 3 days in the past and up to 60 days into the future.

| RII             | jkinslow                                                                            |          | F                | PUP                   |                            |               |
|-----------------|-------------------------------------------------------------------------------------|----------|------------------|-----------------------|----------------------------|---------------|
|                 | Home   Forms   Administration   New   Latent   Quotes-   Reports   Reports   Issues | tΠ<br>s  | I Lo             | ig ↓<br>f ↓           |                            |               |
|                 | State/Zip                                                                           |          |                  |                       |                            |               |
|                 |                                                                                     | Sun      | Noven<br>Mon T   | nber ∨<br>ue Wed      | 2017 <sup>•</sup><br>Thu F | ✓ ><br>ri Sat |
|                 |                                                                                     | 29<br>5  | 30 3<br>6        | 31 1<br>7 8           | 2 9 1                      | 3 4<br>10 11  |
|                 |                                                                                     | 19<br>26 | 20 2<br>27 2     | 21 22<br>28 <b>29</b> | 23<br>30                   | 14 25<br>1 2  |
|                 |                                                                                     | 3        | 4<br><u>Cl</u> e | 5 6<br>ear <u>C</u>   | 7<br>ancel                 | 89            |
| 2005 - 2017 RLI | Wednesday                                                                           | y        |                  |                       |                            |               |

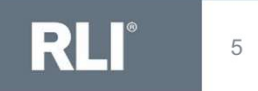

### Complete the questions on the Premium Options page, then click "Rate."

(There are additional instructions for the questions on the "Premium Options" page on the following slides.)

|                                                                                                    | Administration                                                                                                    | New<br>Quote                                                                                                    | Latent<br>Transaction                                                                                                    | Quotes-<br>Policies                                                                                                    | Reports                                                                                                    | Report 1<br>Issues                                                                                                    | - L                              |
|----------------------------------------------------------------------------------------------------|----------------------------------------------------------------------------------------------------|----------------------------------------------------------------------------------------------------|----------------------------------------------------------------------------------------------------|----------------------------------------------------------------------------------------------------|----------------------------------------------------------------------------------------------------|----------------------------------------------------------------------------------------------------|----------------------------------|
|                                                                                                    |                                                                                                    |                                                                                                    |                                                                                                    |                                                                                                    |                                                                                                    |                                                                                                    |                                  |
| itate/Zip                                                                                                    |                                                                                                    |                                                                                                    |                                                                                                    |                                                                                                    |                                                                                                    |                                                                                                    |                                  |
| State: IL Zip Co                                                                                                    | de: 61615                                                                                                    |                                                                                                    |                                                                                                    |                                                                                                    | Iffective Date(M                                                                                                    | NDDYYYY):                                                                                                    | 06/01/2018                       |
|                                                                                                    |                                                                                                    |                                                                                                    |                                                                                                    |                                                                                                    |                                                                                                    |                                                                                                    | Update                           |
| uperProducer Nun                                                                                                    | nber:                                                                                                    |                                                                                                    | Get Agent List                                                                                                    |                                                                                                    |                                                                                                    |                                                                                                    |                                  |
| Producer Number:                                                                                                    |                                                                                                    |                                                                                                    | Get SubAgent List                                                                                                    |                                                                                                    |                                                                                                    |                                                                                                    |                                  |
| SubAgent<br>SubAgent:                                                                                                    |                                                                                                    | _                                                                                                    |                                                                                                    |                                                                                                    |                                                                                                    |                                                                                                    |                                  |
| Other Info                                                                                                    | _                                                                                                    |                                                                                                    |                                                                                                    |                                                                                                    |                                                                                                    |                                                                                                    |                                  |
| Named Insured                                                                                                    | _                                                                                                    |                                                                                                    |                                                                                                    |                                                                                                    |                                                                                                    |                                                                                                    |                                  |
| NOTE: If the first, initials and the full                                                                                                    | niddle and last name consi-<br>last name                                                                                                    | ats of more                                                                                                    | than 28 character                                                                                                    | s total, we will                                                                                                    | process the polic                                                                                                    | ty using the fi                                                                                                    | rst and m                        |
|                                                                                                    |                                                                                                    |                                                                                                    |                                                                                                    |                                                                                                    |                                                                                                    | _                                                                                                    |                                  |
| First Name Second Named II                                                                                                    | Middle Inibi                                                                                                    | 51                                                                                                    |                                                                                                    | Last Name                                                                                                    |                                                                                                    |                                                                                                    |                                  |
| Flort Name                                                                                                    | Middle Tells                                                                                                    |                                                                                                    |                                                                                                    | 1                                                                                                    |                                                                                                    | _                                                                                                    |                                  |
| Primary Address                                                                                                    | Phone billo                                                                                                    |                                                                                                    |                                                                                                    | Lask Name                                                                                                    |                                                                                                    |                                                                                                    |                                  |
| Address1:                                                                                                    |                                                                                                    |                                                                                                    |                                                                                                    |                                                                                                    |                                                                                                    |                                                                                                    |                                  |
| Address2:                                                                                                    |                                                                                                    |                                                                                                    |                                                                                                    |                                                                                                    |                                                                                                    |                                                                                                    |                                  |
| City:                                                                                                    | PEORA                                                                                                    |                                                                                                    | V 710 C                                                                                                    | ufa:                                                                                                    | 01616                                                                                                    |                                                                                                    |                                  |
| Phone Number:                                                                                                    | -                                                                                                    | 7                                                                                                    | E-Mail                                                                                                    | :                                                                                                    | 01010                                                                                                    | _                                                                                                    |                                  |
| Same As Mailing?                                                                                                    | Yes V                                                                                                    | -                                                                                                    | Addition                                                                                                    | al Addresses?                                                                                                    | Nov                                                                                                    |                                                                                                    |                                  |
| RV Full timer                                                                                                    | v dr                                                                                                    |                                                                                                    |                                                                                                    |                                                                                                    |                                                                                                    |                                                                                                    |                                  |
| Rating Questions                                                                                                    |                                                                                                    |                                                                                                    |                                                                                                    |                                                                                                    |                                                                                                    | _                                                                                                    | 1                                |
| 1. How many mo                                                                                                    | torized vehicles licensed fo                                                                                                    | r road use                                                                                                    | n your household                                                                                                    | ir .                                                                                                    |                                                                                                    |                                                                                                    | ł                                |
| 3. How many wa                                                                                                    | tercraft, OTHER than persor                                                                                                    | nal watercri                                                                                                    | aft (waverunners,                                                                                                    | jet skis, etc.), :                                                                                                    | are in your                                                                                                    |                                                                                                    | i                                |
| 4. How many per                                                                                                    | sonal watercraft (waverun                                                                                                    | pers, let ski                                                                                                    | s, etc.) in your h                                                                                                    | usebold?                                                                                                    |                                                                                                    |                                                                                                    | ĩ                                |
| 5. What is the nu                                                                                                    | mber of drivers? (Include                                                                                                    | drivers wit                                                                                                    | h a learners perm                                                                                                    | R.)                                                                                                    |                                                                                                    |                                                                                                    | i                                |
| 6. How many dri                                                                                                    | vers under the age of 22?                                                                                                    | (Include dr                                                                                                    | ivers with a learne                                                                                                    | ars permit.)                                                                                                    |                                                                                                    |                                                                                                    | ĭ                                |
| 7. How many dri                                                                                                    | vers are age 70 and over?                                                                                                    | ,                                                                                                    |                                                                                                    |                                                                                                    |                                                                                                    |                                                                                                    | ī.                               |
| 7a. Are any driv                                                                                                    | ers age 80 or older?                                                                                                    |                                                                                                    |                                                                                                    |                                                                                                    |                                                                                                    | ~                                                                                                    |                                  |
| <ol> <li>How many mo<br/>within the last 5</li> </ol>                                                                                                    | ving violations have all dri<br>years/3 year MT.                                                                                                    | vers had w                                                                                                    | ithin the last 3 ye                                                                                                    | ars? Include DV                                                                                                    | /I/DUI violations                                                                                                    | ·                                                                                                    |                                  |
| 9. How many at I                                                                                                    | ault accidents have all driv                                                                                                    | vers had in                                                                                                    | the last 3 years?                                                                                                    |                                                                                                    |                                                                                                    |                                                                                                    | _                                |
| 10. How many a                                                                                                    | tique, classic and/or or                                                                                                    | of rested b                                                                                                    | vehicles are in yo                                                                                                    | our household?                                                                                                    | hourshold are                                                                                                    |                                                                                                    | -                                |
| located outside U                                                                                                    | .S. (including U.S. territorie                                                                                                    | es and poss                                                                                                    | essions), Canada,                                                                                                    | or Puerto Rico                                                                                                    | ? Partial                                                                                                    | er                                                                                                    |                                  |
| this question, but                                                                                                    | must maintain appropriate                                                                                                    | e underlying                                                                                                    | lability coverage                                                                                                    |                                                                                                    |                                                                                                    |                                                                                                    | -                                |
| <ol> <li>How many ai</li> <li>How many di</li> </ol>                                                                                                    | res of land owned or lease<br>rivers have been licensed                                                                                                    | d (including<br>less than or                                                                                                    | i partial ownership<br>1e year, have a le                                                                                                    | -)?<br>amers permit,                                                                                                    | or have a non-                                                                                                    | -                                                                                                    | -                                |
| U.S. drivers licer                                                                                                    | se?<br>Woo incidents have all di                                                                                                    | rivers aper                                                                                                    | 21 and under an                                                                                                    | d/or age 80 or                                                                                                    | over had within                                                                                                    |                                                                                                    | -                                |
| the last 3 years?                                                                                                    |                                                                                                    |                                                                                                    |                                                                                                    |                                                                                                    |                                                                                                    |                                                                                                    | -                                |
| Do you elect to p                                                                                                    | urchase Excess Uninsured/                                                                                                    | /Underinsur                                                                                                    | ed Motorists cover                                                                                                    | age?                                                                                                    |                                                                                                    |                                                                                                    | 4                                |
| Automobile Liabi                                                                                                    | iity                                                                                                    |                                                                                                    |                                                                                                    |                                                                                                    |                                                                                                    |                                                                                                    |                                  |
| Which of the follow<br>agree to maintain                                                                                                    | ing MINIMUM REQUIRED L<br>as a condition of coverage                                                                                                    | for all licen                                                                                                    | UTOMOBILE LIABI<br>sed vehicles, that                                                                                                    | LITY do all driv<br>are owned (tit)                                                                                                    | ners<br>ed or                                                                                                    |                                                                                                    |                                  |
| member of your<br>Notorist (UM/UIM)                                                                                                    | household? If you elect<br>coverage the Required Bar                                                                                                    | to purchase<br>sic UH/UIH                                                                                                    | Excess Uninsures<br>policy limits must                                                                                                    | t/Underinsured<br>be equal to the                                                                                                    | ·y                                                                                                    |                                                                                                    |                                  |
| liability limits for t<br>applies equally to                                                                                                    | te required Basic Automob<br>personal use of a vehicle o                                                                                                    | le Lability<br>overed und                                                                                                    | Policy. You agree<br>er a Commercial                                                                                                    | that this condit<br>Automobile Liab                                                                                                    | ion<br>iiity                                                                                                    |                                                                                                    |                                  |
| Policy.                                                                                                    | -                                                                                                    | r                                                                                                    | I THATT D                                                                                                    |                                                                                                    | r                                                                                                    | I THET C                                                                                                    | _                                |
|                                                                                                    | AMALA                                                                                                    |                                                                                                    |                                                                                                    |                                                                                                    |                                                                                                    | LIMIT C                                                                                                    |                                  |
| \$500,000 Bodi<br>\$50,000 Bodi                                                                                                    | y Injury per person/<br>y Injury per occurrence/                                                                                                    | \$500,00                                                                                                    | 0 Bodily Injury pe                                                                                                    | r occurrence/                                                                                                    | \$300,000 Bo                                                                                                    | dily Injury pe                                                                                                    | r occum                          |
| \$500.000 Propert                                                                                                    | OR<br>mbined Single Limit re-                                                                                                    | \$300.000 8                                                                                                    | OR<br>00 Bodily Interest                                                                                                    | per vevelmence                                                                                                    | a per unit prope                                                                                                    | y vemage                                                                                                    | per occu                         |
| \$300,000 Co                                                                                                    | accurrence                                                                                                    | \$300,00                                                                                                    | 0 Bodily Injury pe<br>property Damane                                                                                                    | r occurrence/<br>per occurrence/                                                                                                    | Note: Limit                                                                                                    | C is available<br>e household a                                                                                                    | e ONLY                           |
| Note: Limit A I                                                                                                    | ALWAYS REQUIRED IF                                                                                                    | \$300.0                                                                                                    | OR<br>00 Combined Sine                                                                                                    | ale Limit per                                                                                                    | over. Limit C                                                                                                    | is NOT availa                                                                                                    | ble if the                       |
| LIGDY GRIVER DOST                                                                                                    |                                                                                                    |                                                                                                    | occurrence                                                                                                    |                                                                                                    | response mak                                                                                                    | tes the risk St<br>id/or if any re                                                                                                    | andard                           |
| any driver has                                                                                                    |                                                                                                    |                                                                                                    | (\$325,000 in Te:                                                                                                    | (#e)                                                                                                    |                                                                                                    | pecial. Excess                                                                                                    | <ul> <li>1.154 (1.17)</li> </ul> |
| any driver has                                                                                                    |                                                                                                    |                                                                                                    | (\$325,000 in Te:                                                                                                    | (46)                                                                                                    | the risk PUP S<br>available if                                                                                                    | you maintain                                                                                                    | Limit C.                         |
| any driver has                                                                                                    |                                                                                                    |                                                                                                    | (\$325,000 in Te:                                                                                                    |                                                                                                    | the risk PUP S<br>available if<br>choice of L                                                                                                    | you maintain<br>Jimit C results<br>premium.                                                                                                    | Limit C.                         |
| If you are unse                                                                                                    | are what underlying cov                                                                                                    | erage limi<br>you                                                                                                    | (\$325,000 in Ter<br>its you are carry<br>r local brokerin                                                                                                    | ving, OR are r<br>g agent.                                                                                                    | the risk PUP S<br>available if<br>choice of L<br>equired to carr                                                                                                    | you maintain<br>limit C results<br>premium.<br>ry, we sugge                                                                                                    | Limit C.<br>in a higi            |
| If you are unse                                                                                                    | are what underlying cov                                                                                                    | erage limi<br>you                                                                                                    | (\$325,000 in Ter<br>its you are carr<br>r local brokerin                                                                                                    | ving, OR are r<br>g agent.                                                                                                    | the risk PUP S<br>available if<br>choice of L<br>equired to carr                                                                                                    | you maintain<br>Jmit C results<br>premium.<br>ry, we sugge                                                                                                    | Limit C.                         |
| If you are unsi<br>Underwriting Que<br>16. Hwe you or                                                                                                    | are what underlying cov<br>stions<br>any other driver had an a<br>driving add/or had a drive                                                                                                    | rerage limi<br>you                                                                                                    | (\$325,000 in Ter<br>its you are carry<br>r local brokerin                                                                                                    | ying, OR are r<br>g agent.<br>r reckless drivi                                                                                                    | the risk PUP S<br>available if<br>choice of L<br>equired to carri-<br>ing, careless<br>driving under                                                                                                    | you maintain<br>Jmit C results<br>premium.<br>ry, we sugge                                                                                                    | Limit C.                         |
| If you are unse<br>Underwriting Que<br>16. Here you or<br>driving, neglgent<br>the influence of a<br>17. Here you or                                                                                                    | are what underlying cov<br>stions<br>sny other driver had an a<br>driving and/or had a drive<br>cohol or drugs), revoked o<br>uw mounters of sourch bes                                                                                                    | rerage limi<br>you<br>rrest, citatio<br>rs license s<br>ir refused in<br>schedd bo                                                                                                    | (\$325,000 in Ter<br>its you are carry<br>in local brokerin<br>in or conviction fo<br>aspended (for rea<br>the last 5 years?                                                                                                    | ying, OR are r<br>g agent.<br>r reckless drivi<br>sons other than                                                                                                    | the risk PUP S<br>available if<br>choice of L<br>equired to carr<br>g, careless<br>driving under                                                                                                    | you maintain<br>imit C results<br>premium.<br>ry, we sugge                                                                                                    | Limit C.                         |
| If you are unsite<br>Underwriting Que<br>16. Hwe you or<br>driving, negligent<br>the influence of a<br>17. Have you or<br>within the last 5 y                                                                                                    | are what underlying cov<br>stions<br>my other driver had an a<br>driving and/or had a drive<br>cohol or drugs), revoked o<br>try member of your hos<br>ears?                                                                                                    | rrest, citatic<br>rs license s<br>r refused in<br>sehold be                                                                                                    | (\$325,000 in Ter<br>its you are carry<br>r local brokerin<br>in or conviction fo<br>aspended (for rea<br>the lost 5 years)<br>en indicted, charg                                                                                                    | ring, OR are r<br>g agent.<br>r reckless drivi<br>sons other ther<br>ed with or conv                                                                                                    | the risk PUP is<br>available if<br>choice of L<br>equired to carr<br>g, careless<br>driving under<br>icted of a felony                                                                                                    | you maintain<br>imit C results<br>premium.<br>ry, we sugge                                                                                                    | Limit C.                         |
| If you are unsit<br>If you are unsit<br>16. Have you or<br>within the last 5y<br>13. Do you or an<br>atblete, or media<br>or table lave?                                                                                                    | are what underlying cov<br>ations<br>nuy other driver had an a<br>diving and/or had a drive<br>cohol or drugs), revoked o<br>drugs, revoked<br>asrs<br>asrs<br>y member of your hous<br>asrs, hold a positi                                                                                                    | rerage limi<br>you<br>rrest, citatic<br>rs license s<br>r refused in<br>sehold be<br>ehold have<br>tion as an a                                                                                                    | (\$325,000 in Ter<br>its you are carry<br>in or conviction fo<br>uspended (for rea-<br>the last S years)<br>an indicted, charg<br>an occupation of<br>ppointed or electe                                                                                                    | ying, OR are r<br>g agent.<br>r reckless drivi<br>sons other ther<br>ed with or conv<br>a professional i<br>d political figure                                                                                                    | the risk PUP's<br>available if<br>choice of L<br>equired to carri-<br>ing, careless<br>driving under<br>icted of a felony<br>intertainer,<br>e at the federal                                                                                                    | you maintain<br>jimit C results<br>premium.<br>ry, we sugge                                                                                                    | Umit C.                          |
| If you are unsite<br>If you are unsite<br>Underwriting Que<br>16. Ikare you or<br>drwing, neijloed<br>the influence of a<br>17. Hare you or<br>within the last S y<br>18. Do you or an<br>ablete, or media<br>or stabe lave?                                                                                                    | are what underlying cov<br>stions<br>invo ther driver had an a<br>driving and/or had a driver<br>cohol or drug), reviced o<br>try member of your hous<br>ars?<br>y member of your hous<br>ars?<br>invy member of your hous<br>hous hous hous hous hous<br>hous hous hous hous hous<br>hous hous hous hous hous<br>hous hous hous hous hous<br>hous hous hous hous hous<br>hous hous hous hous hous<br>hous hous hous hous hous<br>hous hous hous hous hous hous<br>hous hous hous hous hous hous hous<br>hous hous hous hous hous hous hous<br>hous hous hous hous hous hous hous<br>hous hous hous hous hous hous hous hous<br>hous hous hous hous hous hous hous hous                                                                                                    | rerage limi<br>you<br>rrest, citatic<br>rs license s<br>r refused in<br>ssehold bave<br>tion as an a<br>ssehold have                                                                                                    | (\$325,000 in Ter<br>its you are carry<br>ir local brokerin<br>in or conviction fo<br>uspended (for rea<br>it the last 5 years?<br>an occupation of<br>ppointed or electe<br>d a liability loss gr                                                                                                    | ving, OR are r<br>g agent.<br>r reckless drivi<br>sons other ther<br>ed with or conv<br>a professional i<br>d political figur<br>exter then \$50                                                                                                    | the risk PUp 2<br>available if<br>choice of L<br>aquired to carr<br>g, careless<br>driving under<br>licted of a felony<br>intertainer,<br>a the federal<br>000 in the past 1                                                                                                    | you maintain<br>imit C results<br>premium.<br>ry, we sugge<br>v                                                                                                    | Limit C.                         |
| If you are unset<br>If you are unset<br>Underwriting Que<br>16. Have you or<br>drwing, neijipert<br>the influence of a<br>17. Have you or<br>within the last 5 y<br>18. Do you or an a<br>abilete, or media<br>or state lave?<br>19. Have you or<br>houseshold?                                                                                                    | stions<br>stions<br>any other driver hed an or<br>tools of driver hed an or<br>tools of driver hed an or<br>tools of driver, and<br>tools of driver hed<br>easy<br>member of your hous<br>easy<br>member of your hous<br>inv open lability claim of 1<br>member of your hous<br>to any open lability claim of 1<br>member of your hous<br>to any open lability claim of 1                                                                                                    | rerage limi<br>you<br>rrest, citatic<br>rs license s<br>ir refused in<br>isehold bave<br>ison as an a<br>isehold bave<br>await pene<br>abald or -                                                                                                    | (\$325,000 in Ter<br>its you are carry<br>in or conviction fo<br>uspended (for rea<br>indictad, charg<br>an occupation of<br>ppointed or electe<br>d a liability loss gr<br>ling against you o<br>encon apticure                                                                                                    | ring, OR are n<br>g agent.<br>recklass drivi<br>sons other than<br>ed with or conv<br>a professional<br>d political figur<br>vater than \$50<br>r any membeu                                                                                                    | the risk PUp 2<br>available if<br>choice of L<br>aquired to carr<br>g, careless<br>driving under<br>licted of a felony<br>intertainer,<br>e at the federal<br>000 in the past !<br>of your                                                                                                    | you maintain<br>imit C results<br>premium.<br>ry, we sugge                                                                                                    | Limit Cont                       |
| If you are unsite<br>If you are unsite<br>16. Hore you or<br>16. Hore you or<br>17. Hore you or<br>within the last S<br>18. Do you or an<br>athlete, or media<br>or state leve?<br>19. Do you or an<br>athlete, or media<br>or state leve?<br>19. Do you or an<br>the unsite of the<br>household?<br>10. Does any oth<br>10. Does any oth<br>10. Does any oth<br>10. Does any oth<br>10. Does any oth<br>10. Does any oth                                                                                                    | are what underlying cov<br>stons<br>any other driver had an an<br>driving and/or had a drive<br>driven and/or had a drive<br>ary member of your house<br>personality, or hold a poil<br>ny member of your house<br>had the fluit insurance Company<br>in the fluit insurance Company<br>the fluit insurance Company<br>the fluit insuran                 | rrest, citatic<br>rrest, citatic<br>rs licence s<br>or refused in<br>sethold be<br>ehold have<br>issehold ha<br>asehold ha<br>asehold have<br>the for p<br>y other than                                                                                                    | (\$325,000 in Ter<br>its you are carry<br>ir local brokerin<br>in or conviction fo<br>uspended (for ne<br>an or conviction fo<br>spended (for ne<br>an indicted, charg<br>an indicted, charg<br>an optimum or elected<br>d a liability loss gr<br>line against you<br>or encor residing in y<br>this policy?                                                                                                    | reckless driv<br>reckless driv<br>sons other than<br>ad with or conv<br>a professional -<br>d political figur<br>eater than \$50<br>r any member<br>rour household                                                                                                    | the risk PUp 2<br>available if<br>choice of L<br>aquired to carr<br>g, careless<br>driving under<br>licted of a felony<br>intertainer,<br>at the federal<br>000 in the past !<br>of your<br>have a Persona                                                                                                    | you maintain<br>imit C results<br>premium.<br>ry, we sugge                                                                                                    | umit con                         |
| If you are unsite<br>If you are unsite<br>of the you of driving, negless<br>of driving, negless<br>of the you of an<br>atblets, or media<br>the least by<br>13. Have you or<br>or state level?<br>13. Have you or<br>or state level?<br>13. Have you or<br>or state level?<br>13. Do you or an<br>atblets, or media<br>heusehold?<br>20. Does any oth<br>heusehold?                                                                                                    | are what underlying cov<br>stons<br>any other driver had an ar-<br>driving and/or had a drive<br>contained of drugs), revoked a<br>very memory of your hous<br>very member of your hous<br>personality, or hold a position<br>in your house the stong are<br>in your house the stong are<br>his All insurance Company<br>Hriver had more than 3 mm<br>house that are than 3                                                                                                    | rerage limi<br>you<br>rrest, citatic<br>rrs licence s<br>or refused in<br>usehold bave<br>bion as an a<br>usehold have<br>bion as an a<br>usehold have<br>bion as an a<br>usehold or p<br>y other than<br>oving violation                                                                                              | (\$325,000 in Ter<br>its you are carry<br>ir local brokerin<br>in or conviction fo<br>ispended (for ne<br>an occupation of<br>the last Sysen?<br>an indicted, charg<br>an occupation of<br>pointed or electe<br>d a liability loss gr<br>line against you o<br>erson residing in<br>bit spalicy?<br>ons within the last                                                                                                    | ring, OR are r<br>g agent.<br>rectilass drivi<br>sons other than<br>ad with or conv<br>a professional<br>d political figure<br>ater than \$50<br>r any member<br>to sur household<br>i 3 years? [Incl                                                                                                    | the risk PUp 2<br>available if<br>choice of L<br>equired to carri-<br>ing, careless<br>driving under<br>licted of a felony<br>intertainer,<br>at the federal<br>000 in the past 1<br>of your<br>have a Persona<br>ude DW/DUI                                                                                                    | you maintain imit in results in the second second s | Umit Con                         |
| If you are unsi<br>If you are unsi<br>If you are unsi<br>If you are unsi<br>If here you or<br>driving, negless<br>If the you or<br>driving, negless<br>If the you or<br>ablets, or media<br>to you or an<br>ablets, or media<br>to you or<br>state level?<br>If here you or<br>years of a bever?<br>If here you or<br>bever<br>Do you or<br>the level?<br>If here you or<br>the level?<br>If here you or<br>the level?<br>If h | are what underlying cov<br>estimation of the second second second<br>diving and/or had a drive<br>scholar and/or had a drive<br>scholar and second second second<br>second second second second second<br>second second second second second second<br>second second second second second<br>second second second second second<br>second second second second second<br>second second second second second<br>second second second second second<br>second second second second second<br>second second second second second<br>second second second second second<br>second second second second second second<br>second second second second second<br>second second second second second<br>second second second second second<br>second second second second second<br>second second second second second<br>second second second second second<br>second second second second second<br>second second second second second second<br>second second second second second second<br>second second second second second second<br>second second second second second second<br>second second second second second second<br>second second second second second second second second<br>second second second second second second second second<br>second second second second second second second second<br>second second second second second second second second second second<br>second second second second second second second second second second second second<br>second second second second second second second second second second second second second second second second second second second second second second second second second second second second second second second second second second second second second second                      | rrerage limit<br>you<br>rrest, citatic<br>rs license s<br>or refused in<br>usehold bave<br>bin as an a<br>sehold have<br>await gene<br>await gene<br>ehold or p<br>y other thar<br>oving violat<br>and/or age                                                                                                    | (\$325,000 in Ter<br>Its you are carrier<br>in or conviction for<br>un or conviction for<br>un or conviction for<br>the last 5 years?<br>an occupation of<br>pointed or electer<br>an occupation of<br>a liability loss ge<br>line against your<br>erroon residing on<br>erroon residing roy?<br>ons within the last<br>80 or over the dem                                                                                                    | ring, OR are r<br>g agent.<br>r reckless drivi<br>sons other ther<br>ad with or conv<br>a professional<br>d political figure<br>eater than \$50<br>r any member<br>reur household<br>1 3 years? (Incl<br>r any destrict figure<br>to re than one dr                                                                                                    | the risk PUp 2<br>available if<br>choice of L<br>equired to carring<br>of careless<br>driving under<br>licted of a felony<br>mbertainer,<br>e at the federal<br>000 in the past 1<br>of your<br>have a Persona<br>ude DWI/DUI<br>living incident                                                                                                    | you maintain<br>imit it c results<br>premium.<br>ry, we sugge<br>v<br>v<br>s<br>v                                                                                                    | Umit Cont                        |
| If you are unsu-<br>If you are unsu-<br>lif you are unsu-<br>the influence of a<br>within the last 3y<br>10, Have you or<br>within the last 3y<br>20, Dees any oth<br>Umberlis policy<br>20, Dees any oth<br>Umberlis policy<br>21, Have you or<br>years of a the<br>20, Dees any oth<br>Umberlis policy<br>21, Have you or<br>12, Have you or<br>years of a the<br>20, Dees any oth<br>Umberlis policy<br>21, Have you or<br>21, Have you or<br>21, Have you or<br>21, Have you or<br>21, Have you or<br>21, Have you or<br>21, Have you or<br>21, Have you or<br>21, Have you or<br>21, Have you or<br>21, Have you or<br>21, Have you or<br>21, Have you or<br>23, Doe you elect                                                                                                    | are what underlying cov<br>stors<br>any other driver had an any<br>other driver had any<br>cover any energy of the store<br>store of the store of the store<br>store of the store of the store of the store<br>store of the store of the store of the store<br>store of the store of the store of the store<br>store of the store of the store of the store<br>store of the store of the store of the store<br>store of the store of the store of the store of the store<br>store of the store of the store of the store of the store of the store<br>store of the store of the store of t                                                                                                    | rrerage limit<br>you<br>rrest, citatic<br>rs license s<br>or refused in<br>usehold have<br>bin as an a<br>seehold have<br>away gene<br>away gene<br>shold or p<br>y other that<br>oving violat<br>and/or age<br>is UK/UIN o<br>sedes any r                                                                             | (\$325,000 in Ter<br>Is you an e Carrier<br>In or conviction for<br>spended for the spended for the<br>the lest 5 years?<br>an occupation of<br>an occupation of<br>an occupation occupation occupation<br>an occupation occupation<br>an occupation occupation<br>an occupation occupation<br>an occupation occupation<br>an occupation occupation<br>an occupation occupation<br>an occupation occupation<br>an occupation occupation<br>an occupation occupation<br>an occupation occupation<br>an occupation<br>an occupat                                                                                                    | ring, OR are r<br>g agent.<br>reckless drivi<br>sons other than<br>ad with or conv<br>a professional<br>of political figure<br>attar than 500<br>of any member<br>rour household<br>i 3 years? (Incl<br>are than one dr<br>ts of FL, LA, NH<br>make to this Q. J. LA, NH                                                                                                    | the risk typ's<br>available if<br>choice of L<br>equired to carri-<br>g, careless<br>driving under<br>total of a falony<br>intertainer,<br>at the falony<br>intertainer,<br>at the falony | you maintain imit in results and imit in results and imit in resul | Umit Conf                        |
| If you are unset<br>If you are unset<br>Underwriting Qui<br>I a hor y you are<br>the influence of a<br>the influence of a<br>the influence of the influence of the influence<br>the influence of the influence of the influence<br>the influence of the influence<br>the influence of the influence of the influence<br>the influence of the influence of                                                                                                    | are what underlying cov<br>stions<br>who have a strain of the strain of the strain<br>strain of the strain of the strain of the strain<br>of the strain of the strain of the strain of the strain<br>strain of the strain of the strain of the strain<br>strain of the strain of the strain of the strain<br>strain of the strain of the strain of the strain of the strain<br>strain of the strain of the strain of the strain of the strain<br>strain of the strain of the strain                                                                                                    | rerage limit<br>you<br>rrest, citatic<br>rrs licente so<br>or refused in<br>usehold ba<br>ebold have<br>bold have<br>bold ave<br>bold ave<br>bold ave<br>bold ave<br>so<br>shold or py<br>other that<br>ving violation<br>and/or age<br>is UA(van you<br>istor, please                                                 | (\$325,000 in Teri<br>Is you are carry of local brokkerian<br>in a conviction for<br>appended (for re-<br>the last's years'<br>an occupation of years'<br>in indicad, duage<br>an occupation of population<br>of local brokkerian<br>an occupation of the last of years'<br>indicad, duage<br>an occupation of the local of years'<br>an occupation of the local of years'<br>an occupation of the local of years'<br>an occupation of the local of years'<br>an occupation of the local of the local<br>occupation of the local of the local of the local<br>an occupation of the local of the local of the local<br>and the local of the local of the local of the local<br>and the local of the local of the local of the local of the<br>and the local of the local of the local of the local of the<br>and the local of the local of the local of the local of the<br>and the local of the local of the local of the local of the<br>and the local of the local of the local of the local of the<br>and the local of the local of the local of the local of the<br>and the local of the local of the local of the local of the<br>and the local of the local of the local of the local of the<br>and the local of the local of the local of the<br>and the local of the local of the local of the local of the<br>and the local of the local of the local of the local of the<br>and the local of the local of the local of the local of the<br>and the local of the local of the local of the local of the<br>and the local of the local of the local of the local of the<br>and the local of the local of the local of the local of the local of the<br>and the local of the local of the local of the local of the local of the<br>and the local of the local of the local                                                                                                    | ring, OR are r<br>g agent.<br>reckless drivi<br>sons other than<br>d with or conv<br>a professional<br>d political figure<br>ear than stor<br>row rhousehold<br>t 3 years? (Incl<br>ore than one dr<br>ts of FL, LA, NH<br>make to this of<br>stor fL, LA, NH                                                                                                    | Ibe risk pip g<br>available i<br>choice of J<br>available i<br>choice of J<br>and a state of a falony<br>intertainer,<br>a state federall<br>of your<br>of your<br>a state federall<br>of your<br>your state federall<br>of your<br>your state federall<br>of your<br>your state federall<br>of your<br>your state federall<br>of your<br>your state federall<br>of your<br>your state federall<br>of your<br>your state federall<br>of your<br>your state federall<br>of your<br>your state federall<br>of your<br>your state federall<br>of your<br>your state federall<br>of your state<br>your state federall<br>of your state<br>your state<br>your your your your your your your your<br>your your your your your your your your                                                                                                    | you maintain<br>premium.<br>premium.<br>yy, we sugge<br>y<br>y<br>y<br>s<br>y<br>y<br>y<br>y<br>y<br>y<br>y<br>y<br>y<br>y                                                                                                    | Umit C.<br>in a hig              |
| If you are unaited to the second second seco                                                                                                    | are what underlying cov<br>sations<br>any other driver, had an an<br>total a driver, had an an-<br>total a driver, have<br>personality, or hold a point<br>personality, or hold a point<br>the RL Investment Groups<br>the RL Investment Groups<br>t | rrest, citatic<br>rrest, citatic<br>rrest, citatic<br>rrs license so<br>or refused in<br>usehold ba<br>ehold ar p<br>y other thar<br>ving violat<br>and/or age<br>is UA/UM o<br>sold or p<br>y other thar<br>ving violation<br>and/or age<br>subled or p<br>y other thar<br>ving violation<br>and/or age<br>subled age | (\$325,000 in Teil<br>(\$325,000 in Teil<br>(\$100 in Teil<br>(\$100 in Teil | ring, OR are r<br>g agent.<br>r recklass divi<br>consoluter than<br>a professional<br>a professional<br>of policial figure<br>a policial figure<br>a policial figu | Ibe risk pip s<br>available i<br>choice of L<br>and the second second<br>driving under<br>driving under<br>dri<br>driving under<br>driving            | you maintain<br>premium.<br>premium.<br>yy, we sugge<br>v<br>v<br>v<br>s<br>v<br>s<br>v<br>f<br>v                                                                                                    | umit C.<br>in a high             |
| If you are unsu-<br>If you are unsu-<br>If you are unsu-<br>Inderwriting Qui<br>16, krev you or<br>driving, neglear the<br>the influence of a<br>18, boy you or an<br>ablete, or media<br>or table silvent<br>18, boy you or an<br>ablete, or media<br>19, boy you or an<br>ablete, or media<br>19, boy you or an<br>ablete, or media<br>19, boy you or an<br>ablete, or media<br>10, boy you or an<br>10, boy you or an<br>10                                                                         | are what underlying cov<br>estimations and the second second                                                                                                    | rerage limit<br>you<br>rrest, citatic<br>rrs licence of<br>seehold have<br>bion as an a<br>visehold have<br>ehold ar p<br>would sence<br>ehold or p<br>would sence<br>ehold or p<br>y other that<br>oving violati<br>and/or age<br>is UH/UTM of<br>sedes any r<br>ition, please<br>sehold agr                          | (\$325,000 in Teir<br>Its you are carry<br>in or conviction for<br>incast brokening<br>an occupation of<br>the last 5 years)<br>an occupation of<br>the last 5 years)<br>an occupation of<br>the last 5 years)<br>an occupation of<br>this poly?<br>ons within the last<br>b0 or over had m<br>overnage? Radies<br>are on the last<br>specific years and<br>this poly?<br>and the last 1 years)<br>and the last 1 years)<br>the poly of the last<br>the poly of the last<br>the poly of the poly of the last<br>the poly of the poly of the last<br>the poly of the poly of the poly                                                                                                    | ying, OR are r<br>g agent.<br>r reckless drivi<br>ons other that<br>ed with or conv<br>a professional<br>of policial figure<br>of policial figure<br>of policial figure<br>of policial figure<br>to be the of<br>the other of the other<br>that the other<br>so of FL, LA, NH<br>make to the Q<br>g section and<br>NINIMUM REQ                                                                                                    | the risk pips of<br>evaluation of<br>choice of L<br>anguired to carre-<br>ing, careless<br>driving under<br>cited of a falony<br>instratians,<br>at the foderal<br>000 in the past is<br>of your<br>have a Persona<br>use DW/DUI<br>twing incident<br>VT and WV:                                                                                                    | you maintain<br>imit it c results<br>premium.<br>ry, we sugge                                                                                                    | Lunit C.                         |
| If you are unselected and a second second se                                                                                                    | ara what underlying cov<br>astem<br>way other divide a single single<br>single single single single single<br>single single single single single<br>single single single single single<br>single single single single single single<br>single single single single single single single<br>single single single single single single single single<br>single single                                                                                                    | rerage limity you<br>rrest, citatic<br>rrs licence or<br>an refused in<br>usehold have<br>bion as an a<br>usehold have<br>shold ar p<br>advauit gened<br>and/or age<br>oving violati<br>and/or age<br>is UH/UTM of<br>sedec any r<br>tition, please<br>sehold agr                                                      | (\$325,000 in Teil<br>Its you are carry<br>r local brokken<br>an or conviction fo<br>supported (for re-<br>the last 5 years)<br>in dictast, dang<br>an occupation of<br>a lability loss (a<br>labelity loss (a<br>labelity loss (a<br>lab                                                                                                    | ying, OR are n<br>g segent.<br>rectless drivi<br>sons other than<br>ad with or conv<br>a professional<br>d political figure<br>as professional<br>ray membas<br>roour household<br>i 3 years? (Incl<br>are than \$30<br>ray that the sons dr<br>to ray that the<br>roour household<br>or household<br>so that the<br>ray that the sons dr<br>to ray that the<br>roour household<br>ray section and<br>NININUM REQ                                                                                                    | Ibe risk pip s<br>available i<br>chotce of L<br>inquired to carre-<br>inquired to carre-<br>ing, careless<br>driving under<br>icted of a followy<br>instratianer,<br>at the federal<br>000 is the past i<br>of your<br>have a Persona<br>de DW//DUI<br>wing incident<br>ving incident<br>ving incident<br>ving incident<br>at the response<br>incident<br>ving incident<br>ving incident<br>under the response<br>of the response<br>incident ving incident<br>ving incident<br>ving ving ving incident<br>ving ving ving ving ving ving ving ving                                                                                                    | you maintain<br>imit it c results<br>premium.<br>ry, was sugged<br>y<br>y<br>y<br>y<br>y<br>y<br>y<br>y<br>y<br>y<br>y<br>y<br>y<br>y<br>y<br>y<br>y<br>y<br>y                                                                                                    | Lunit C.                         |

RLI®

- 1. Producer and SubAgent numbers will be prefilled.
- 2. You are allowed two named insureds. Both must live in the same residence.
- 3. Enter the insured's primary residential address and contact information.

Note: To use an eSignature and Online Payment option, you <u>must</u> enter an **email address**.

| RLI     | jkinslow PUP                                                                                                    |
|---------|----------------------------------------------------------------------------------------------------|
|         | Home   Forms   Administration   New   Latent   Quotes-   Reports   Report IT   Log  <br>Off                                                                                |
| Options |                                                                                                    |
|         | State/Zip                                                                                                    |
|         | State: IL Zip Code: 61615 Effective Date(MMDDYYYY): 12/11/2017                                                                                                    |
|         | Update                                                                                                    |
|         | Administrature                                                                                                    |
|         | Superproducer Number: Get Agent List                                                                                                    |
| 1       | Producer Number: 48936 Get SubAgent List                                                                                                    |
|         | SubAgent                                                                                                    |
|         | SubAgent: 50712 ×                                                                                                    |
|         | Otner Into                                                                                                    |
|         |                                                                                                    |
|         | Named Insured                                                                                                    |
|         | NOTE: If the first, middle and last name consists of more than 28 characters total, we will process the policy using the first and middle initials and the full last name. |
|         |                                                                                                    |
| (2)     | First Name Middle Initial Last Name                                                                                                    |
| -       | Second Named Insured                                                                                                    |
|         | First Name Middle Initial Last Name                                                                                                    |
|         | Primary Address                                                                                                    |
|         | Address1:                                                                                                    |
|         | Address2:                                                                                                    |
|         | City: PEORIA V                                                                                                    |
| 2       | State: ILLINOIS V Zip Code: 61615                                                                                                    |
| 0       | Phone Number:                                                                                                    |
|         | Same As Mailing? Yes V                                                                                                    |
|         | RV Full timer No                                                                                                    |
|         | Rating Questions                                                                                                    |
|         |                                                                                                    |
|         | <ol> <li>How many motorized vehicles licensed for road use in your household?</li> </ol>                                                                                   |

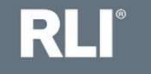

Questions 1 through 15 are the rating questions.

To see a more comprehensive description of an application question, hover your curser over the question.

You must answer all rating questions. You cannot leave an answer of zero blank. You must type the zero.

The applicant must accept or reject the optional UM/UIM coverage.

| 1. How many motorized vehicles licensed for road use in your household?                                                                                                    | 1              |
|----------------------------------------------------------------------------------------------------|----------------|
| 2. How many residential properties in <b>your</b> household?                                                                                                    | 1              |
| 3. How How many residential properties are owned or rented by you or any member of your househo house family units are eligible and should be counted as one property.                                  | ld? 1-4        |
| 4. How Primary residences must have liability coverage under a policy containing comprehensive pers                                                                                                    | onal           |
| 5. Whit liability (including homeowners or farmowners). Seasonal, secondary or rental properties may liability coverage under a comprehensive personal liability or premises liability policy. Do not i | have<br>nclude |
| 6. How properties that are covered under a commercial general liability policy. Residential                                                                                                    | are            |
| 7. How                                                                                                    |                |
| 7a. Ar Partial ownership of a property should be counted.                                                                                                    |                |
| <ol> <li>Hov<br/>Vacant lots with no structure do not need to be counted under this question, but must maintain<br/>within<br/>appropriate underlying liability coverage.</li> </ol>                    |                |
| 9. How many at fault accidents have all <b>drivers</b> had in the last 3 years?                                                                                                    | 0              |
| 10. How many antique, classic and/or collectible vehicles are in your household?                                                                                                    | 0              |
| 11. How many residential properties owned or rented by you or any member of your household a                                                                                                    | are 0          |
| overeship of a property should be counted. Vacant lots with no structure do not need to be counted u<br>this question, but must maintain appropriate underlying liability coverage.                     | Inder          |
| 12. How many acres of land owned or leased (including partial ownership)?                                                                                                    | 0              |
| 13. How many drivers have been licensed less than one year, have a learners permit, or have a nor<br>U.S. drivers license?                                                                              | n- 0           |
| 14. How many driving incidents have all drivers ages 21 and under and/or age 80 or over had with<br>the last 3 years?                                                                                   | nin 0          |
| How many alcohol/drug related driving incidents have all drivers had in the last 5 years?                                                                                                    | 0              |
| De you elect te purchase Evenes Uningured/Underingured Materiate equarage?                                                                                                    | Reject         |

RL

Next you must elect the underlying auto limits that the applicant agrees to maintain.

Note:

RLI

9

- 1. The basic underlying limits, Limit B, are 250/500 or 300/300 or 300 combined single limit.
- 2. All risks with a DUI in the household are required to maintain limit A of 500/500/50 or 500 combined single limits.
- 3. Some risks have the ability to buy back limit from underlying auto limits of 100/300. However, limit C, 100/300, is not an option if there is a driver under 22 in the household, if there is a driver over 70 in the household, if the risk falls into RLI's standard II rating tier, if the risk falls into RLI's PUP Special rating tier, or if the insured has chosen to accept the excess uninsured/under insured motorist coverage.

All of this information is noted in the table under the question in the rater, and on the next slide.

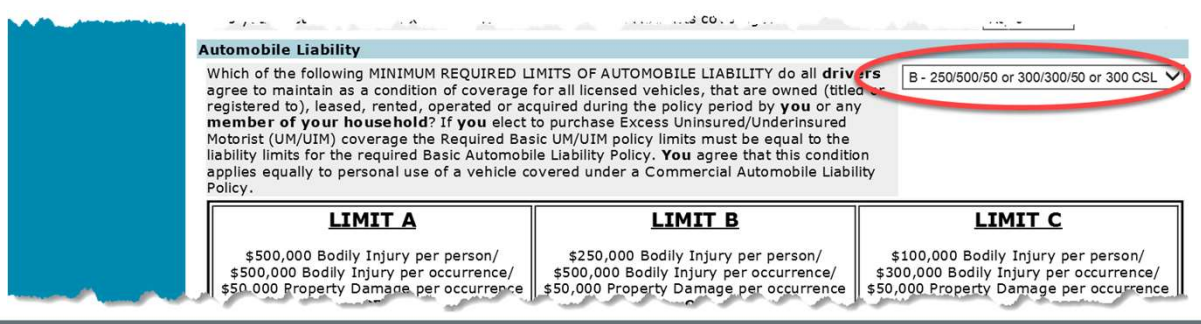

## Minimum required limits of automobile liability table.

| Automobile Lipbility                                                                                                    |                                                                                                    |                                                                                                    |  |  |  |  |  |
|----------------------------------------------------------------------------------------------------|----------------------------------------------------------------------------------------------------|----------------------------------------------------------------------------------------------------|--|--|--|--|--|
| Which of the following MINIMUM REQUIRED LI<br>agree to maintain as a condition of coverage for<br>registered to), leased, rented, operated or acc<br>member of your household? If you elect to<br>Motorist (UM/UIM) coverage the Required Bas<br>liability limits for the required Basic Automobil<br>applies equally to personal use of a vehicle co<br>Policy. | MITS OF AUTOMOBILE LIABILITY do all <b>driv</b><br>for all licensed vehicles, that are owned (title<br>quired during the policy period by <b>you</b> or any<br>to purchase Excess Uninsured/Underinsured<br>ic UM/UIM policy limits must be equal to the<br>le Liability Policy. <b>You</b> agree that this condition<br>overed under a Commercial Automobile Liabi | ers<br>d or<br>y<br>on<br>lity                                                                                                    |  |  |  |  |  |
| LIMIT A<br>\$500,000 Bodily Injury per person/<br>\$500,000 Bodily Injury per occurrence/<br>\$50,000 Property Damage per occurrence<br>OR<br>\$500,000 Combined Single Limit per<br>occurrence<br>Note: Limit A is ALWAYS REQUIRED if<br>any driver has an alcohol related incident.                                                                            | LIMIT B<br>\$250,000 Bodily Injury per person/<br>\$500,000 Bodily Injury per occurrence/<br>\$50,000 Property Damage per occurrence<br>OR<br>\$300,000 Bodily Injury per person/<br>\$300,000 Bodily Injury per occurrence/<br>\$50,000 Property Damage per occurrence<br>OR<br>\$300,000 Combined Single Limit per<br>occurrence<br>(\$325,000 in Texas)          | LIMIT C<br>\$100,000 Bodily Injury per person/<br>\$300,000 Bodily Injury per occurrence/<br>\$50,000 Property Damage per occurrence<br>Note: Limit C is available ONLY if all<br>drivers in the household are age 22 and<br>over. Limit C is NOT available if there are<br>any drivers age 70 or over; and/or if any<br>response makes the risk Standard II (N/A<br>in Hawaii); and/or if any response makes<br>the risk PUP Special. Excess UM/UIM is not<br>available if you maintain Limit C. The<br>choice of Limit C results in a higher<br>premium. |  |  |  |  |  |
| If you are unsure what underlying coverage limits you are carrying, OR are required to carry, we suggest contacting your local brokering agent.                                                                                                    |                                                                                                    |                                                                                                    |  |  |  |  |  |

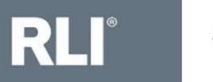

#### Next answer RLI's underwriting questions.

# An answer of "yes" to any one of the underwriting questions would make the applicant ineligible.

| <ol> <li>Have you or any other drive<br/>driving, negligent driving and/or l<br/>the influence of alcohol or drugs),</li> </ol> | ir had an arrest, citation or conviction<br>nad a drivers license suspended (for<br>, revoked or refused in the last 5 ye | on for reckless driving, careless<br>r reasons other than driving under<br>ears?                                | No 🗸 |
|----------------------------------------------------------------------------------------------------|----------------------------------------------------------------------------------------------------|----------------------------------------------------------------------------------------------------|------|
| 17. Have you or any member o<br>within the last 5 years?                                                                        | f your household been indicted, c                                                                                         | harged with or convicted of a felony                                                                            | No 🗸 |
| 18. Do you or any member of y<br>athlete, or media personality, or l<br>or state level?                                         | <b>rour household</b> have an occupatio<br>hold a position as an appointed or e                                           | n of a professional entertainer,<br>lected political figure at the federal                                      | No 🗸 |
| 19. Have you or any member o<br>years or is there any open liability<br>household?                                              | <b>f your household</b> had a liability lo<br>y claim or lawsuit pending against <b>y</b>                                 | ss greater than \$50,000 in the past !<br><b>ou</b> or any <b>member of your</b>                                | No 🗸 |
| 20. Does any other <b>member of</b><br>Umbrella policy with RLI Insurance                                                       | your household or person residing<br>e Company other than this policy?                                                    | g in <b>your</b> household have a Persona                                                                       | No 🗸 |
| <ol> <li>Has any one driver had more<br/>incidents within the last 5 years</li> </ol>                                           | e than 3 moving violations within the<br>)                                                                                | e last 3 years? (Include DWI/DUI                                                                                | No 🗸 |
| 22. Has any one driver ages 21 within the past 3 years?                                                                         | and under and/or age 80 or over ha                                                                                        | ad more than one driving <b>incident</b>                                                                        | No 🗸 |
| 23. Do you elect to purchase or r<br>Submission of a state mandated f<br>you wish to change your answer                         | eject Excess UM/UIM coverage? Res<br>form supersedes any response you<br>to this question, please return to the           | sidents of FL, LA, NH, VT and WV:<br>may make to this Question 23. (If<br>a rating section and change it there) |      |

RLI<sup>®</sup> 11

Next the applicant must agree to maintain the minimum required limits of liability. Then select the signature option and select "Rate."

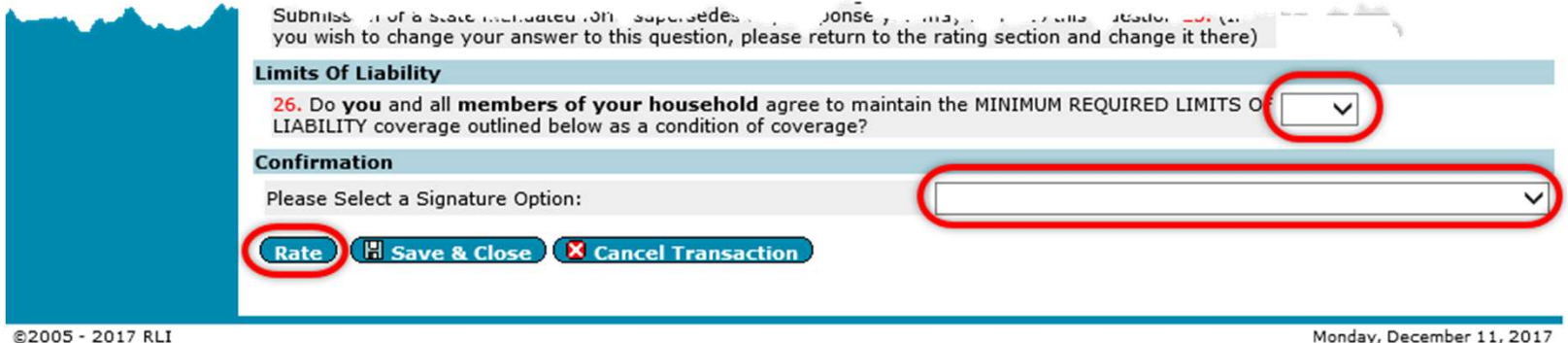

©2005 - 2017 RLI

Your Signature/Payment Options May Include:

- Application contains original signature The Administrator submits a completed, signed application to RLI. The Administrator is billed for total premium, less commission on a monthly account current statement.
- No signature on application. This option informs the user that an application cannot be bound without being completed in full and signed by the applicant.
- Send a secure email to the insured to eSign and Pay Online. The insured receives a secure email, then clicks the link in the email and is taken into the RLI system. Here the insured signs the application and makes the premium payment. The Administrator is notified and binds the policy in the RLI system.
- Verbally provide login information to the insured to eSign and Pay Online The Administrator / Agent provides the insured with a User Name and Password for the RLI system. Here the insured signs the application and makes the premium payment. The Administrator is notified and binds the policy in the RLI system.

Next you will enter each member of the household's information.

Date of Birth entry format is MMDDYYYY.

Always click "Save Member" once you have finished entering a member of household's information before you select another option to avoid losing the information you have entered.

RLI is asking for all members of the household over the age of 14 to be entered.

| RLI                  | jkinslow                             |                |                |                         |                  |                         |                     | PUI        |
|----------------------|--------------------------------------|----------------|----------------|-------------------------|------------------|-------------------------|---------------------|------------|
|                      | Home   Forms                         | Administration | New  <br>Quote | Latent<br>Transaction   | l Quote<br>Polic | es-   Reports  <br>ies  | Report IT<br>Issues | Log<br>Off |
| Premium Options      |                                      |                |                |                         |                  |                         |                     |            |
| lembers of Household | Quote<br>Quote: 60                   | 71412          |                |                         |                  |                         |                     |            |
|                      | Members Of House                     | ehold          |                |                         |                  |                         |                     |            |
|                      |                                      |                |                |                         |                  | F                       | lesults 1-1 of 1    | N N        |
|                      | Member Na                            | me             |                | DOB                     | Age              | License                 | St Rel. Vio         | l. DUIs Ac |
|                      | 1                                    |                |                |                         |                  | Humber                  | 0                   | 0 0        |
|                      |                                      | 77.5           |                |                         |                  |                         |                     |            |
|                      | Editing Member N                     | umber: 1       |                |                         | 12 <u>-</u>      |                         | Lawrence -          |            |
|                      | First Name:                          | JASMINE        |                | Middle Initial:         |                  | Last Name:              | TEST                |            |
|                      | Date of Birth:                       | 01/01/1980     |                | Licensed?               | Y                | es V License<br>Number: | 123456789           |            |
|                      | State:                               | ILLINOIS 🗸     |                |                         |                  | Relationship to Insur   | ed: Policyholder    | ~          |
|                      | # of Violations<br>(include DUI/DWI) | 0              | ξ.             | # At Fault<br>Accidents | 0                | Operator<br>w/DUI/DWI?  | No 🗸                | -          |
|                      | (H Sava Mambar                       | Delete Nember  |                |                         |                  |                         |                     |            |
|                      | Add Member                           | Done           |                | -1                      |                  |                         |                     |            |
|                      | Add Hember                           | Done 1         |                |                         |                  |                         |                     |            |
|                      |                                      |                |                |                         |                  |                         |                     |            |

RLI

After selecting "Save Member," you can choose to add another member of the household, or click on "Premium Options" in the left margin to review and select a coverage option.

| RLI                  | jasmine.kin      | slow@rlicorp.com       |              |                     |     |                   |                     |           | PUP          | ~ |
|----------------------|------------------|------------------------|--------------|---------------------|-----|-------------------|---------------------|-----------|--------------|---|
|                      | Home             | Forms   Administration | New<br>Quote | Quotes-<br>Policies | I   | Reports           | Report IT<br>Issues | I         | Log  <br>Off |   |
| Premium Options      |                  |                        |              |                     |     |                   |                     |           |              |   |
| Members of Household | Quote<br>Quote:  | 6077660                |              |                     |     |                   |                     |           |              |   |
|                      | Members 0        | f Household            |              |                     |     |                   |                     |           |              |   |
|                      |                  |                        |              |                     |     |                   | Results 1           | -1 of 1   | < $>$ $>$    |   |
|                      | Member<br>Number | Name                   |              | DOB                 | Age | License<br>Number | St                  | Rel. Viol | . DUIs Acc.  |   |
|                      | 1                | JASMINE TEST           |              | 1/1/1980            | 37  | 123456789         | IL                  | I 0       | 0 0          |   |
| (                    | Add Memi         | ber                    |              |                     |     |                   |                     |           |              | ~ |

The available limits and their corresponding premiums will be displayed at the bottom of the "Premium Options" page.

From here you have the ability to:

- 1. Generate a quote letter for your applicant.
- 2. Print the application (it will only include application answers that have completed at the time you click this option).
- 3. You may save and close the quote.
- 4. Or select a limit and click "Continue" to submit the quote.

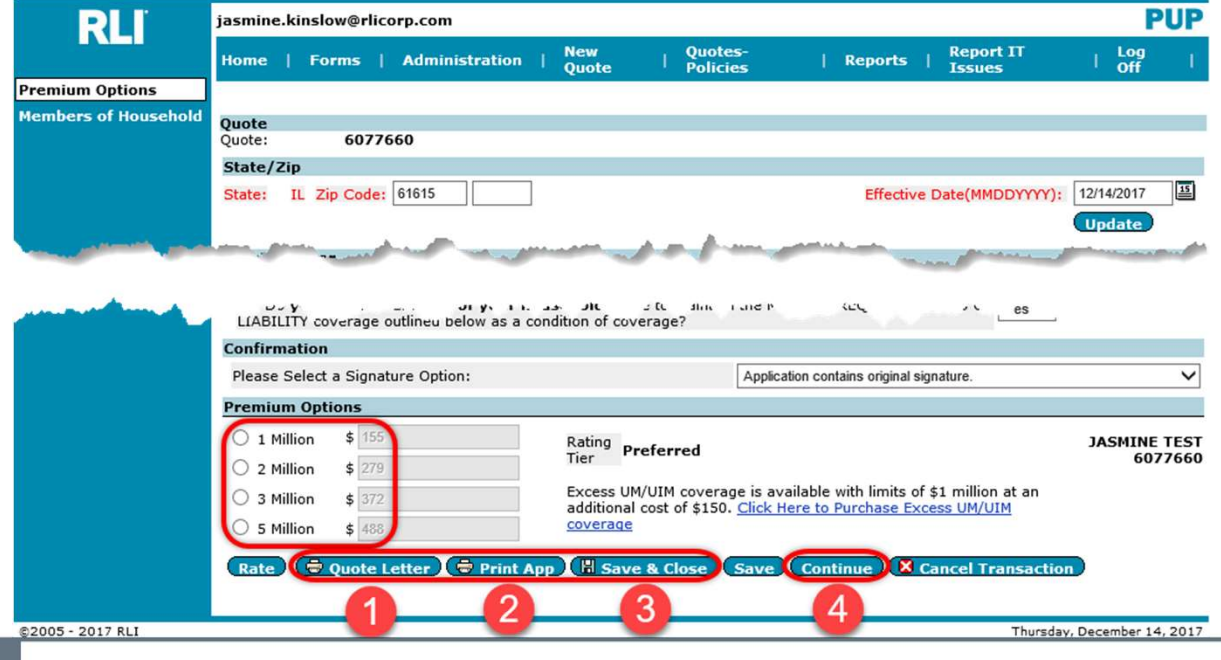

### Note:

If you need to correct or change the application, this needs to be done prior to binding the application. Navigate the application using the page names in the left margin. Make the changes and then click on "Rate" again to update coverage options and premiums.

If you add drivers, be sure to go back into the Members of Household section to enter their details prior to submitting the application.

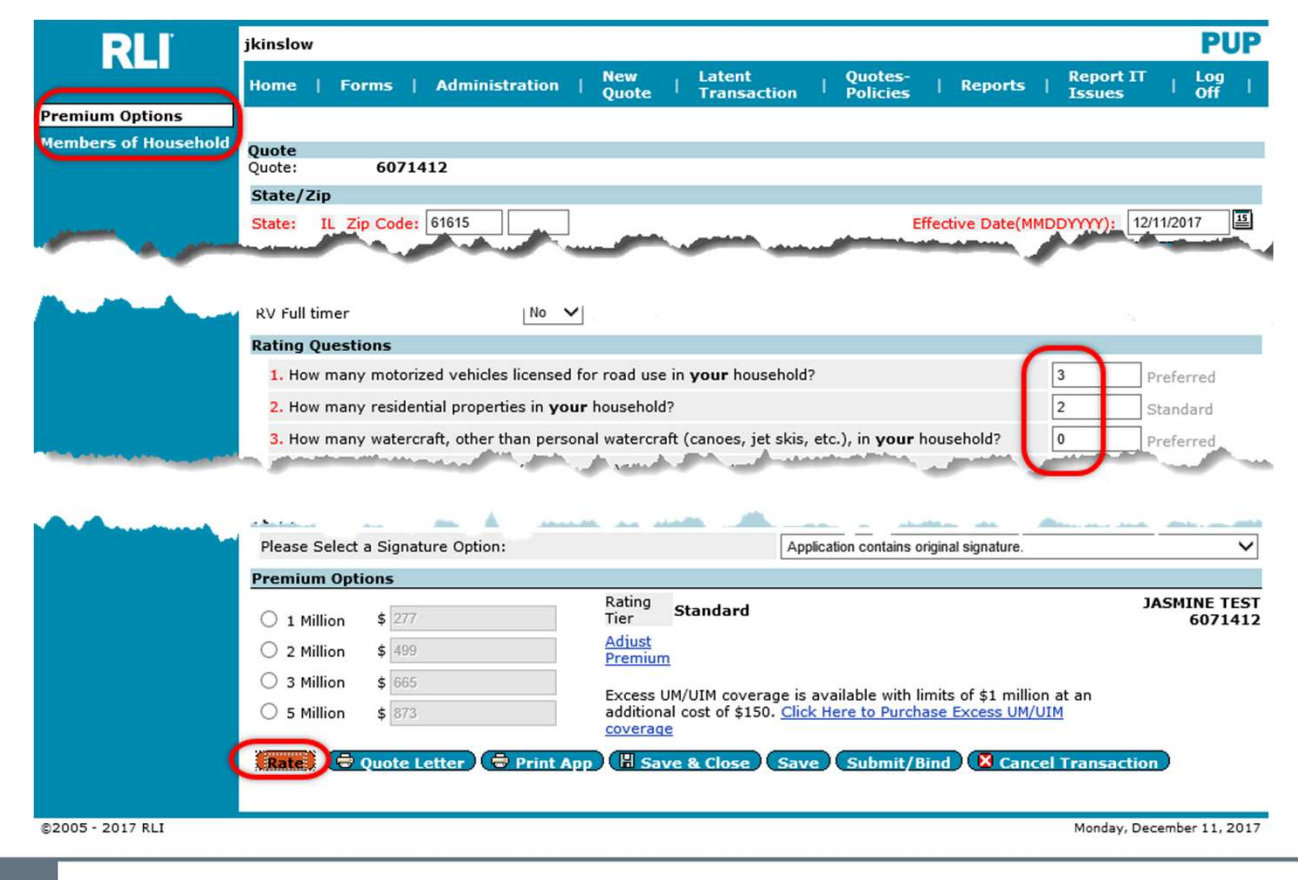

RLI

# Selecting "Application Contains Original Signature":

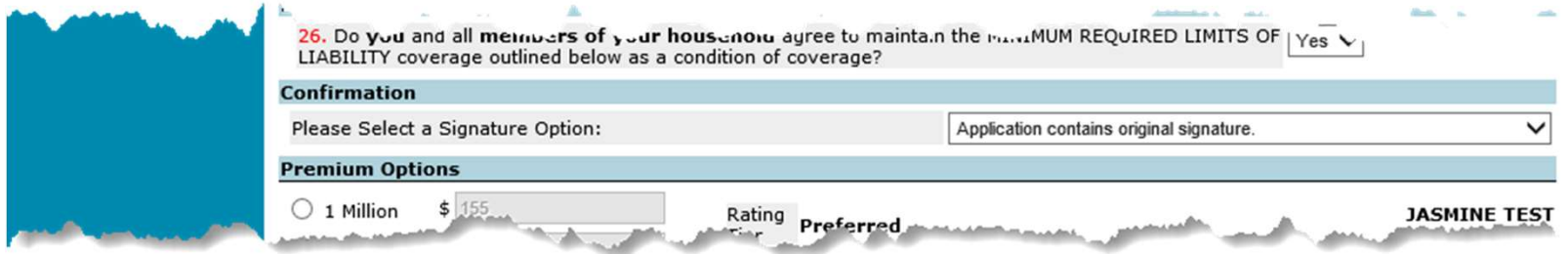

Once you click "Continue" to submit the application, next screen will notify you of the next steps required to complete your submission.

You will need to send the premium payment and a copy of the completed and signed application to your program administrator so that they can bind the policy.

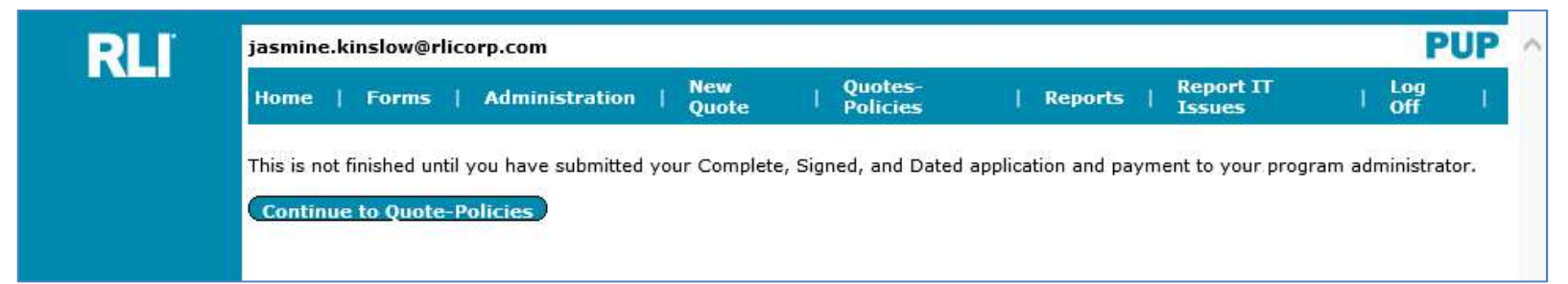

From here you may now close PUP Access, direct yourself to another section of PUP Access using the blue tabs across the top, or you can continue to the Quote-Policy Repository by clicking "Continue to Quote-Policies".

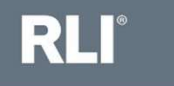

# Selecting an eSignature and Online Payment Option:

1. Send a secure email to the insured to eSign and Pay Online

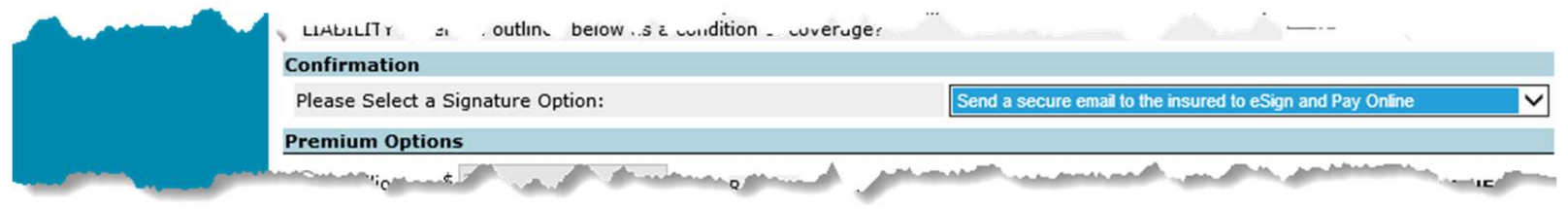

2. Verbally provide login information to the insured to eSign and Pay Online

| and the second second | LIASLELLY COVERAGE OF CAREER STATE | or cay         |                                         |                                       |
|-----------------------|------------------------------------|----------------|-----------------------------------------|---------------------------------------|
|                       | Confirmation                       |                |                                         |                                       |
|                       | Please Select a Signature Option:  |                | Verbally provide login information to t | the insured to eSign and Pay Online 🗸 |
|                       | Premium Options                    |                |                                         |                                       |
| Maria Maria Maria     | A SHADE A                          | and the second | - A March                               | and have been all and                 |

Please refer to RLI's electronic signature and online payment handout for further information and instructions on eSign and Pay Online options.

This document can be obtained on the RLI Portal or from your Program Administrator.

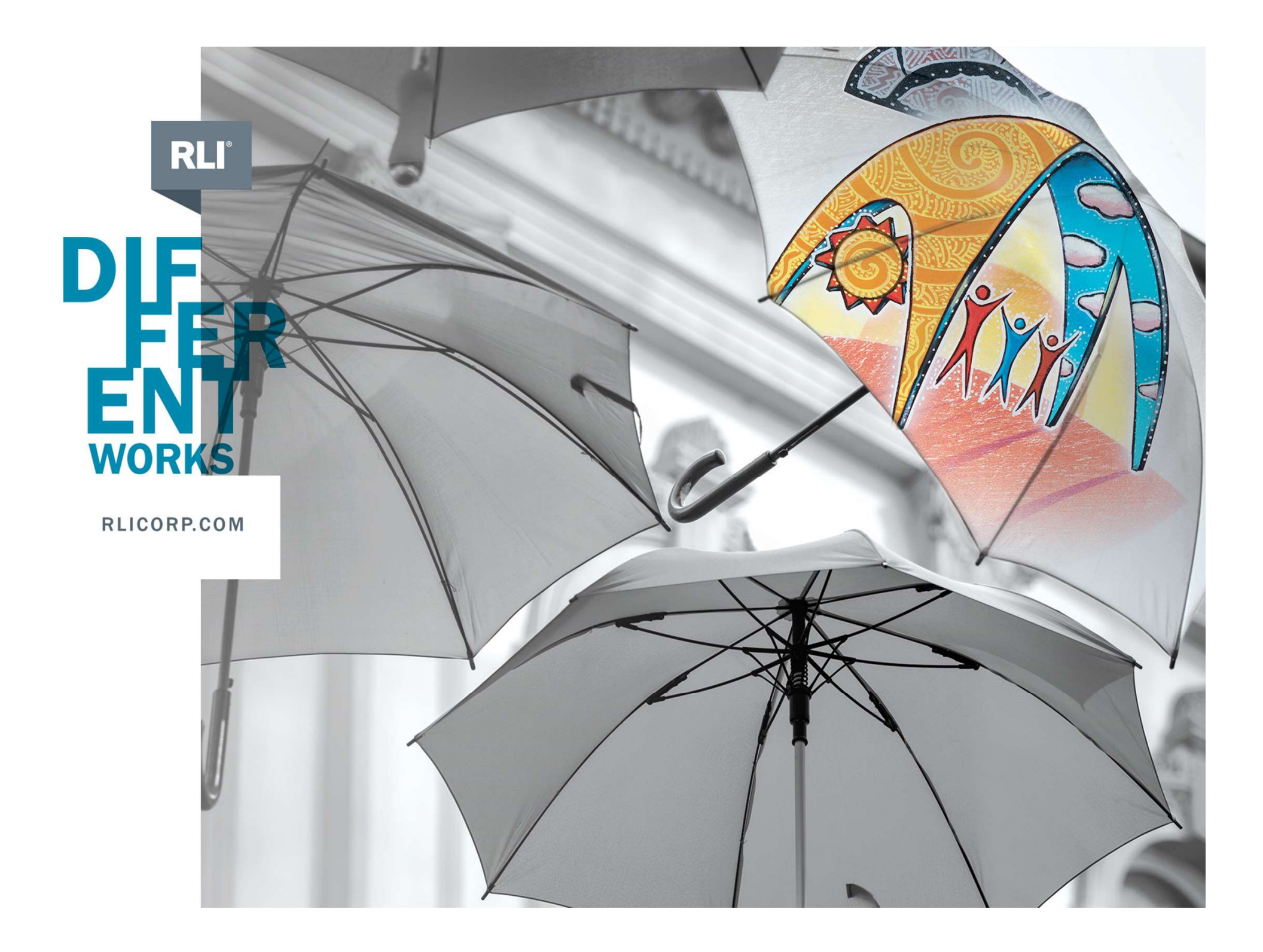